# 伊能でGo iOS版 解説書

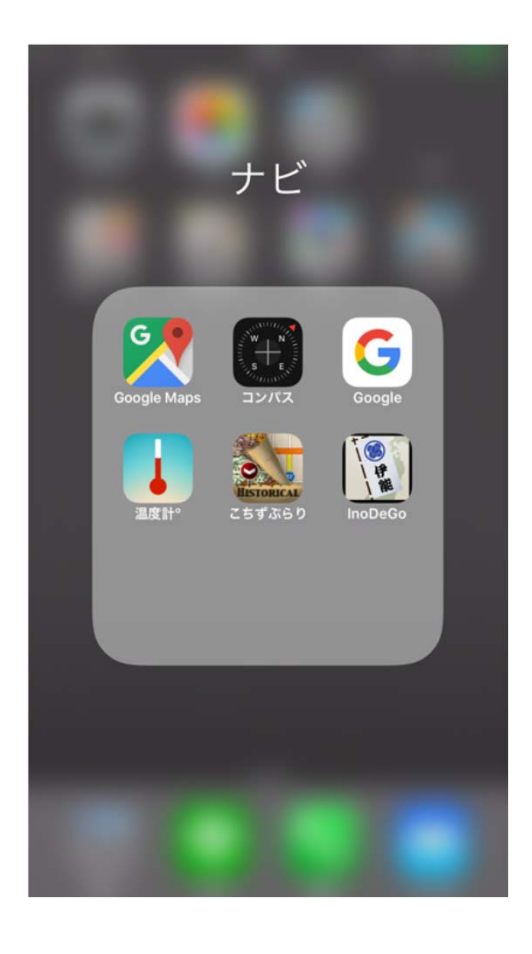

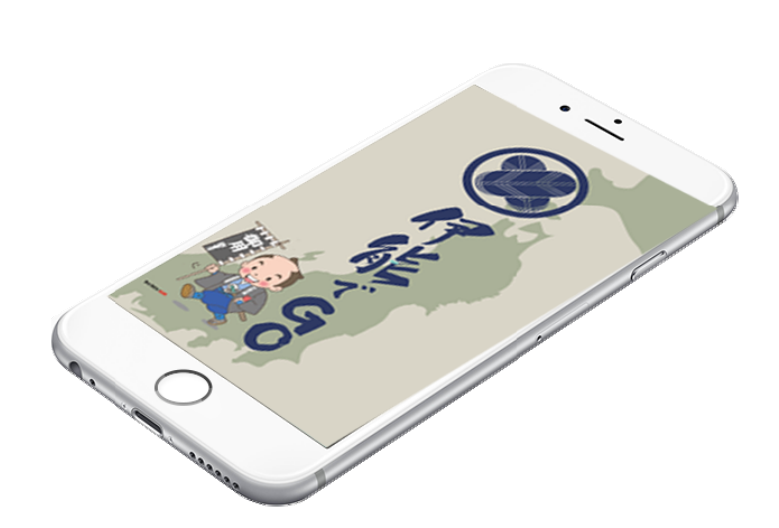

# 第1版 2017年 8月20日

伊能忠敬e史料館

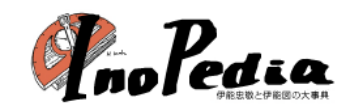

はじめに

伊能忠敬測量隊は全国を測量し、はじめて実測による日本地図を制作しました。測量は 9回行われ17年を要しました。宿泊地は全国3千ヶ所以上になります。

「伊能でGo」は伊能忠敬測量隊の足跡をたどるスタンプラリー・システムです。Google マップと位置情報(GPS)機能を使用して、測量隊の宿泊地に行き「足跡を印す」を タップすることで、スタンプが押されて行きます。

これまでのスタンプラリーとの違いはデジタルスタンプであることです。スタンプはあ なたの端末や「伊能忠敬 e 史料館」(「 e 史料館」と略)にデジタルデータとして保存さ れます。

「伊能でGo」の会員になり、Myページからあなたのスタンプの記録や、ランキングなどを知ることが出来ます。

本書はiPhone、iPadなどiOS端末での「伊能でGo」の操作方法を述べています。端末のヘルプも併せて参照して下さい。

【注意事項とお願い】

「伊能でGo」で示す宿泊地点は「e 史料館」のスタッフが決定しています。伊能忠敬測 量日記を原典としており記載されて200年以上が経過しています。また「伊能忠敬研究 会」の方達等の協力を得ていますが、全国3千ヶ所を越える地点すべてが正しいものでは ありません。

「伊能でGo」が示す地点が間違っている場合は「e 史料館」に遠慮なくご報告願います。 本アプリの公開は正確な宿泊地を決定することも目的の一つとしています。

歩きながら、自転車、バイク、車等で運転しながらの操作は危険なうえ、法律でも禁止 されています。「伊能でGo」では移動中の「足跡を印す」操作はできないようにしてい ます。移動しながらの操作はひかえて下さい。 もくじ

| 1 | 「伊能でGo」操作の流れ                                                                             | <br>1                      |
|---|------------------------------------------------------------------------------------------|----------------------------|
| 2 | 「伊能でGo」を起動する                                                                             | <br>2                      |
| 3 | 「伊能でGo」プレイ画面                                                                             | <br>3                      |
| 4 | メニュー画面                                                                                   | <br>4                      |
| 5 | メニュー画面詳細<br>5.1 アカウント登録<br>5.2 ログイン                                                      | <br>5<br>5<br>5            |
| 6 | プレイ<br>6.1 足跡を印す<br>6.2 宿泊地の表示範囲<br>6.3 「忠敬の宿泊地」ボタン<br>6.4 「あなたの足跡」ボタン<br>6.5 宿泊地のコメント表示 | 6<br>6<br>7<br>7<br>8<br>9 |
| 7 | e 史料館に保存                                                                                 | <br>10                     |
| 8 | 「伊能でGo」の終了                                                                               | <br>11                     |
| 9 | 端末の変更                                                                                    | <br>12                     |

# 1 「伊能でGo」操作の流れ

「伊能でGo」アプリで伊能忠敬総量隊の足跡をたどる操作の流れを示します。

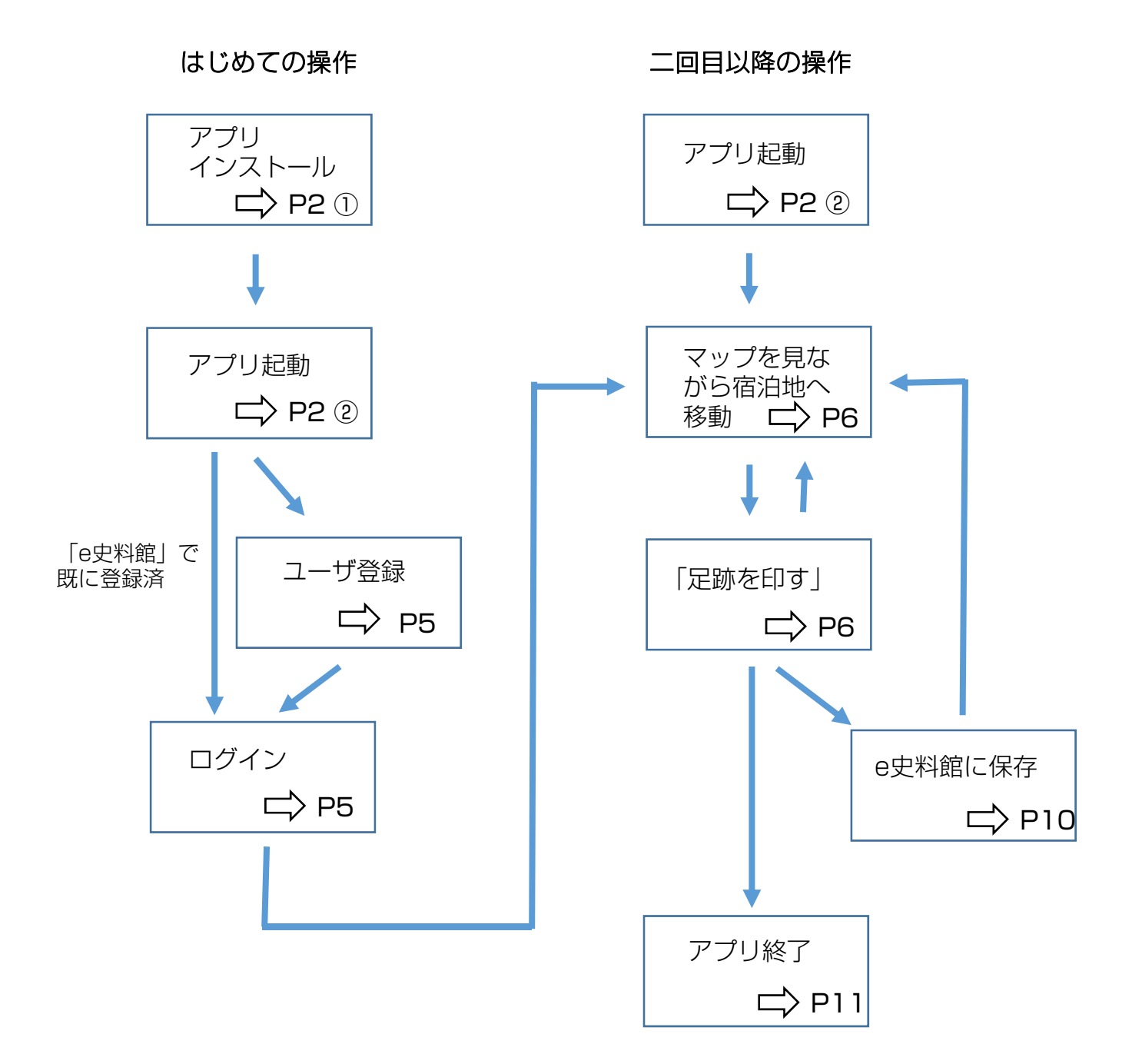

1

# 2 「伊能でGo」を起動する

① アプリのインストール

appleストアから「伊能でGo」アプリ(無償)をインストールすると以下のアイコン がデスクトップに表示されます。

② アプリの起動

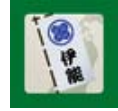

端末のデスクトップにある、このアイコン をタップして下さい。

右図のスタート画面が表示されます。

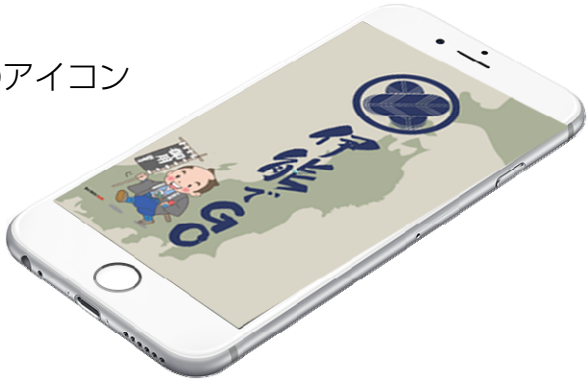

#### ③ 位置情報設定確認

「伊能でGo」は位置情報サービスを使 用します。端末の位置情報がOFFの場合 は、右の画面が表示されます。 「許可」をタップします。 すでに位置情報がONになっていると、 プレイ画面が表示されます。

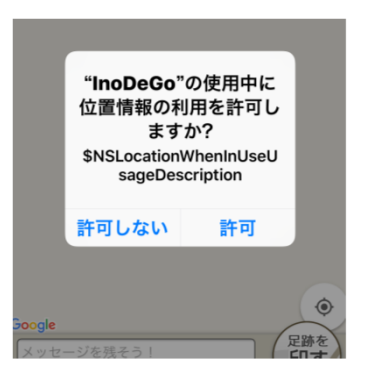

# 3 「伊能でGo」プレイ画面

スタンプを押したり、宿泊地を確認するためのメイン画面で、Googleマップに宿 泊地などが表示されます。

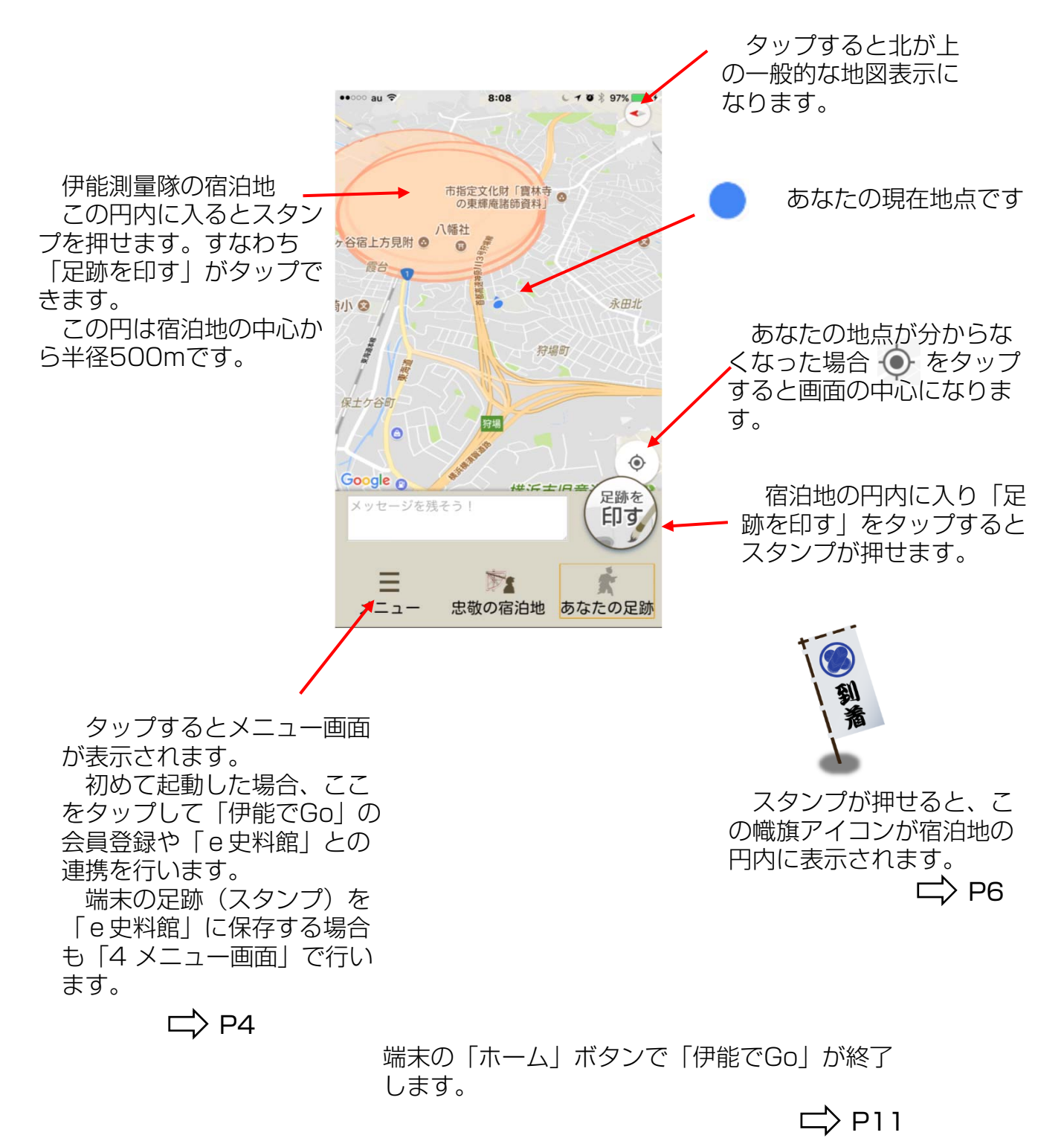

### 4 メニュー画面

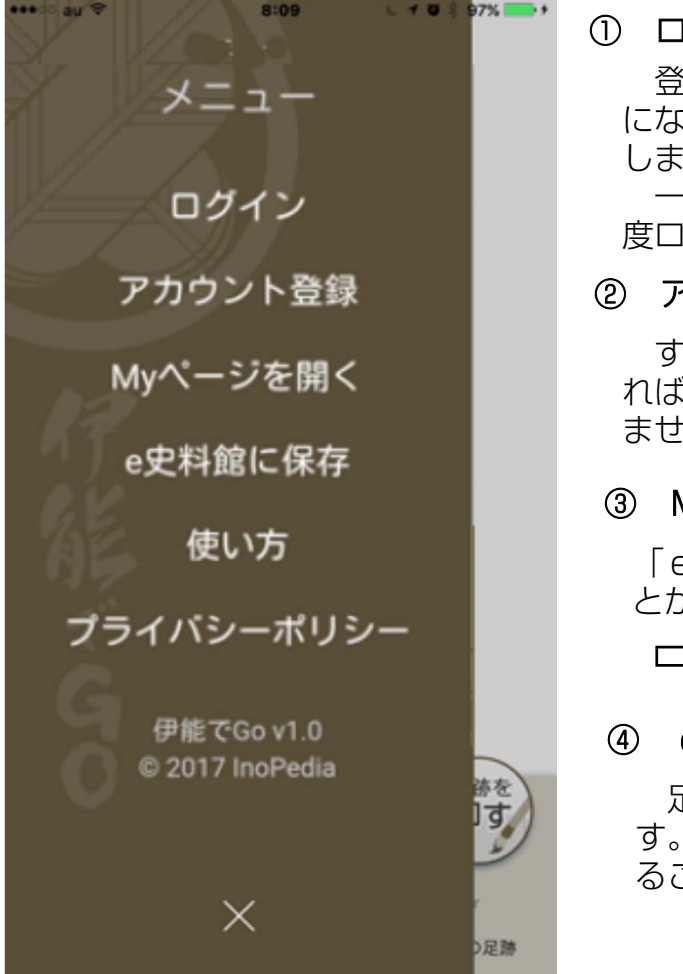

① ログイン

登録されたアカウント(「伊能でGo」の会員になっていること)で「e史料館」にログインします。

ー度ログインすれば端末を変更しない限り再 度ログインする必要はありません。 C> P5

② アカウント登録

#### ③ Myページを開く

「e史料館」にある、あなたのページを開くことができます。

#### e 史料館に保存

PCで「アカウント登録」「Myページを開く」を行う場合は以下のURLをインターネットブラウザで表示して下さい。

https://www.inopedia.tokyo/deGo/

| ProPedia 伊能忠敬e史料館                                                                    |                                                                | 料館      | and the second second s |  |
|--------------------------------------------------------------------------------------|----------------------------------------------------------------|---------|----------------------------------------------------------------------------------------------------|--|
| 伊能忠敬って                                                                               | 伊能國國監察                                                         | 伊德忠敬史料室 | ECショップ                                                                                                    |  |
| 伊厳でGoホーム                                                                             |                                                                |         | 伊紹でらの意味の方                                                                                                    |  |
| 伊龍でGo                                                                                |                                                                |         | ■ ▶ ログイン ← Myページを開く場合                                                                                                    |  |
| デジタルスタンプラリー                                                                          | 伊能でGo とは                                                       |         | <b>会応になる</b>                                                                                                    |  |
| 伊威忠敬則豊厚の足跡をたど<br>単なるスタンプラリーとは遠<br>地に到着できたら、スマホの面<br>押されるIT時代のスタンプラリ<br>割目シートはスマネがナビゲ | るスタンプラリー!<br>い、スマホを使って肉要厚の費泊<br>重をタッチすることでスタンプが<br>ーです。<br>ート、 | 麗へ      | ▶ 新規登録 ←── アカウント登録                                                                                                    |  |
| 参加者は従歩、白転車、バイ<br>て、現地へ行き、スマホの画面<br>たまって行きます。<br>測量次、都道内県など挑戦す                        | ク・車、鉄道等の交通手段を使つ<br>をタッチすることで、スタンプが<br>るルート編択して、そのルートの          |         | <b>お2334 121</b><br>*** - ペント第23 ************************************                                                                                                    |  |
| スタンプが全部、貯まると認定」                                                                      | 証を発行します。                                                       |         | 武 御 2 1 mm                                                                                                    |  |

### 5 メニュー画面詳細

#### 5.1 アカウント登録

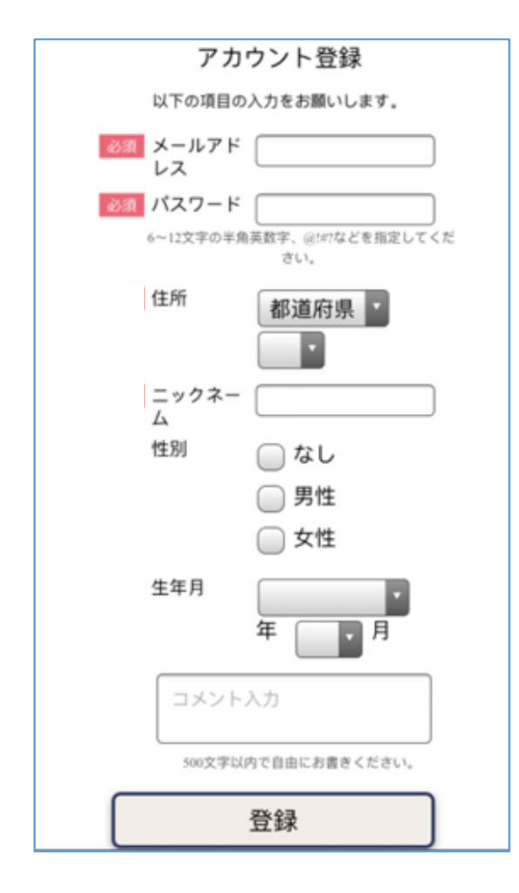

最初に「伊能でGo」会員の登録を行います。 すでに「e史料館」で会員登録を済ませてい れば、ここで「アカウント登録」の必要はあり ません。

「必須」マークがついた項目を入力して「登録」ボタンをタップしてください。

登録後、Myページで各項目を修正したり、非 公開にすることができます。

性別、生年月は必須ではありませんが、非公 開にできます。パスワードを忘れた場合、簡略 に照会できますので、設定することをお勧めし ます。

生年月を設定されると年齢別ランキングが表 示できます。

またお住いの都道府県、区市町村を設定され ると、都道府県別、区市町村別のランキングが 表示できます。

#### 5.2 ログイン

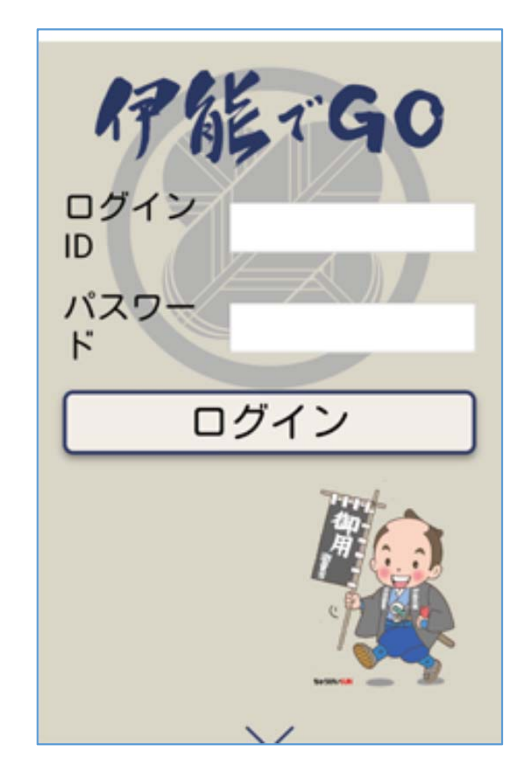

登録されたアカウント、パスワードで「e 史 料館」にログインします。

ー度ログインすれば端末を変更しない限り再 度ログインする必要はありません。

ログインIDにはeメールアドレスを入力します。 パスワードはアカウント登録時に設定された値 を入力します。

「ログイン」をタップすると、ID、パスワード が正しければ「e史料館」にログインできます。

# 6 プレイ

デジタルスタンプの押印「足跡を印す」方法や注意について述べます。 移動しながらの「足跡を印す」はできません。止まって(静止状態)でタップして下さ い。

6.1 足跡を印す

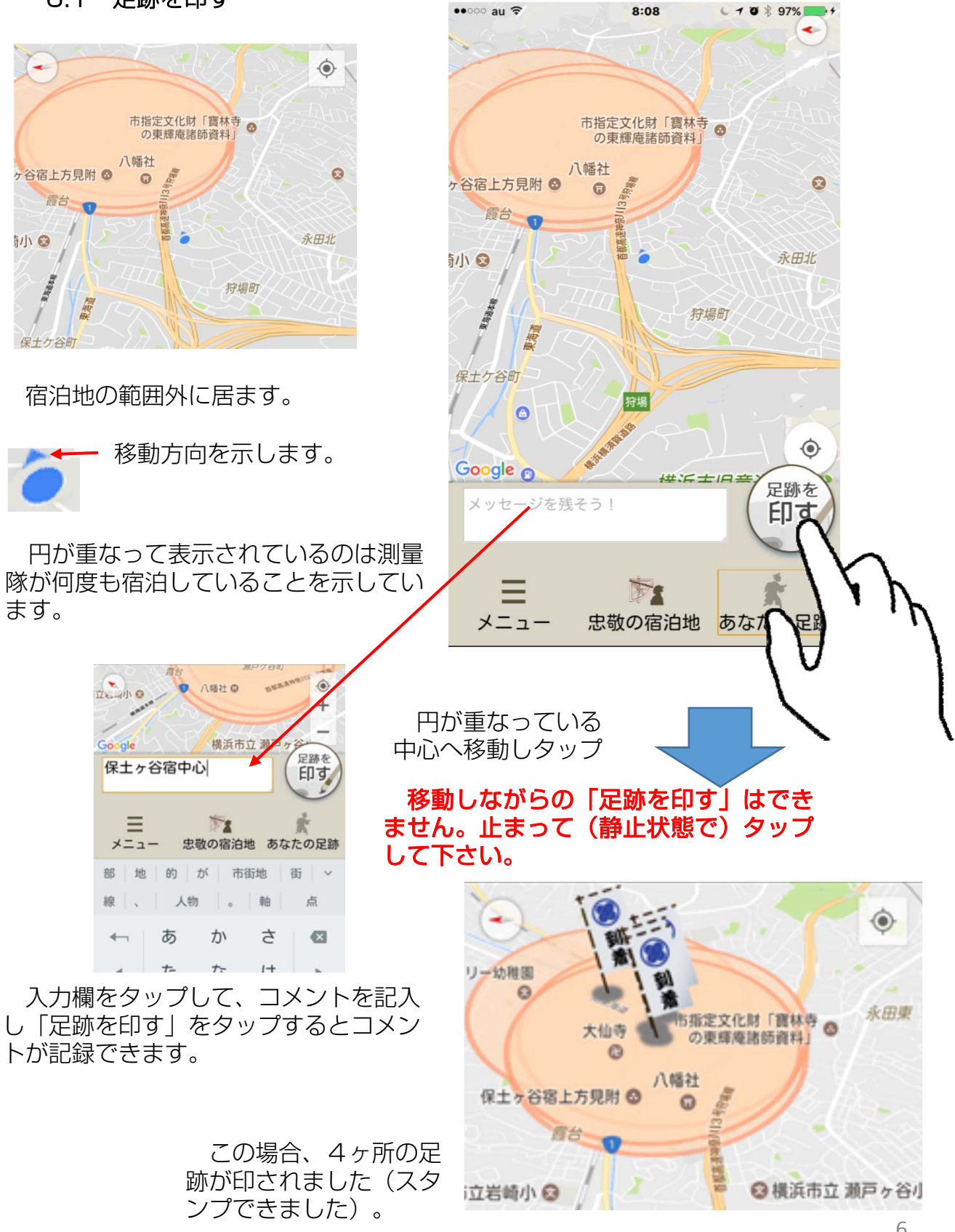

#### 6.2 宿泊地の表示範囲

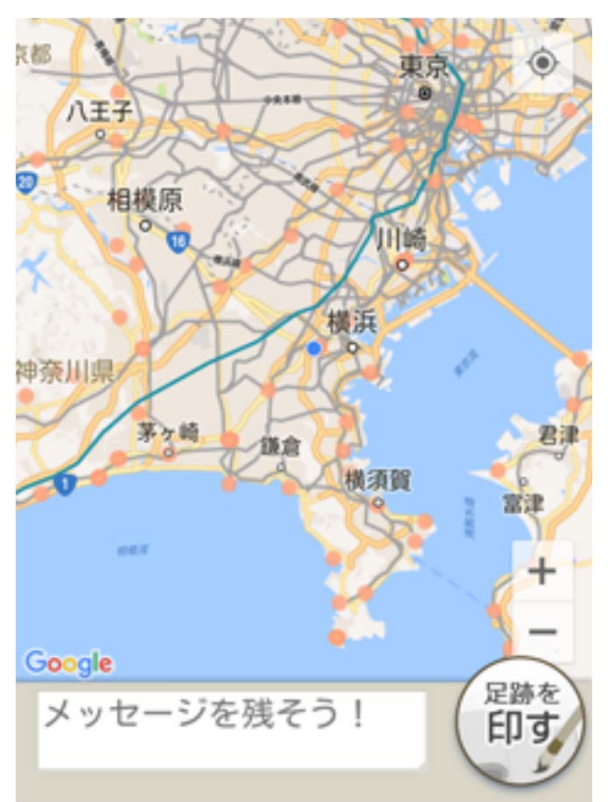

プレイ画面には現在地点を中心に半径50km範 囲内の宿泊地を表示します。

範囲外の宿泊地を知りたい場合は「e史料館」 ホームページを参照して下さい。

測量次別宿泊地 http://www.inopedia.tokyo/database/gmap/route/

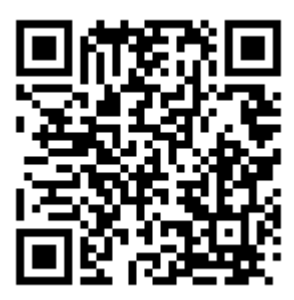

都道府県別宿泊地 http://www.inopedia.tokyo/database/gmap/tdfken/

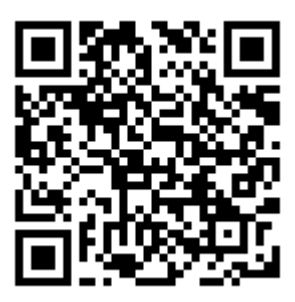

6.3 「忠敬の宿泊地」ボタン

タップすることで、プレイ画面に宿泊地の表示、非表示の切替えができます。

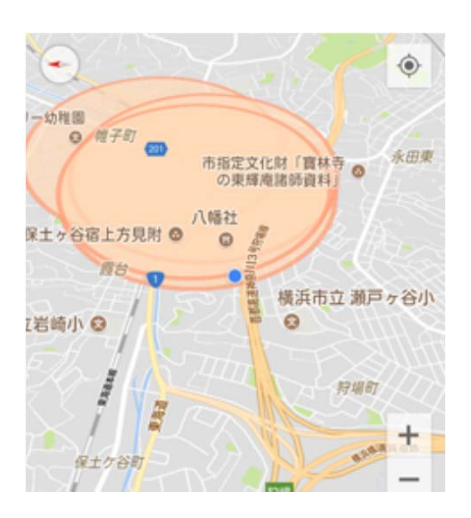

宿泊地の表示状態

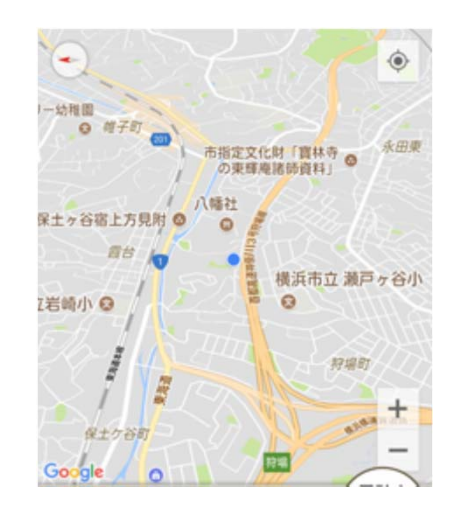

宿泊地の非表示状態

6.4 「あなたの足跡」ボタン

タップすることで、プレイ画面に「あなたの足跡」の表示、非表示の切替えがで きます。

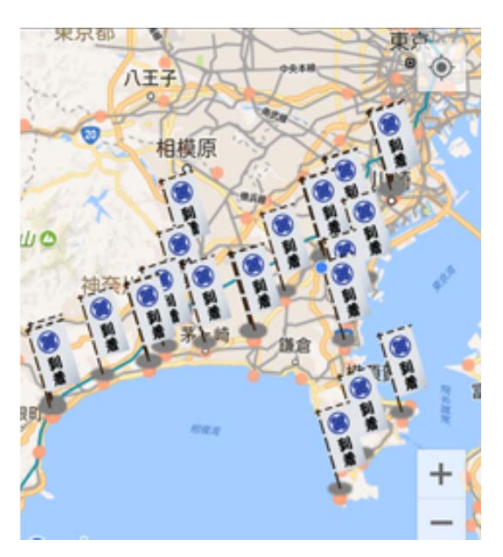

足跡の表示状態

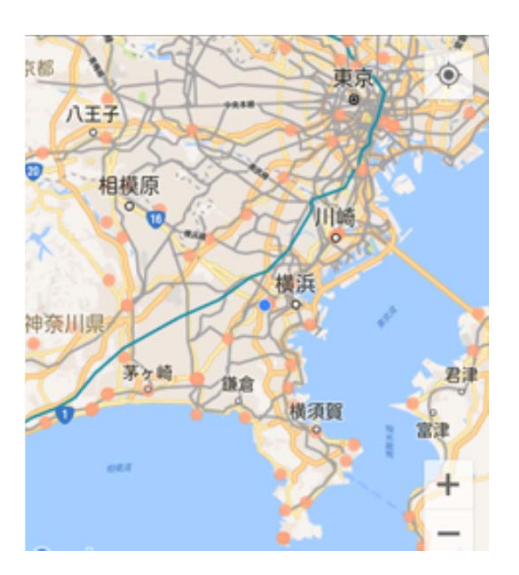

足跡の非表示状態

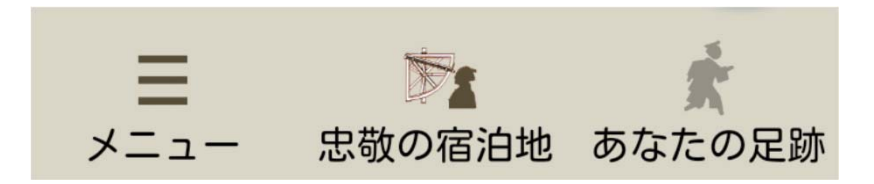

「忠敬の宿泊地」、「あなたの足跡」の表示/非表示の組合わせで、詳細な位置や 経路を確認できます。

宿泊地の円表示、足跡のアイコンを非表示にすることで、Googleマップが見や すくなります。

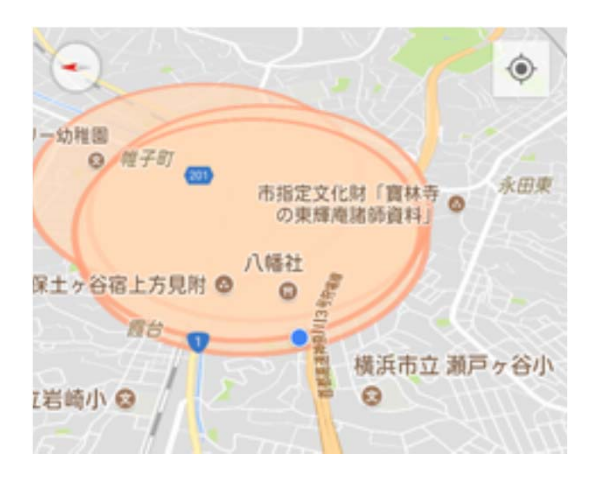

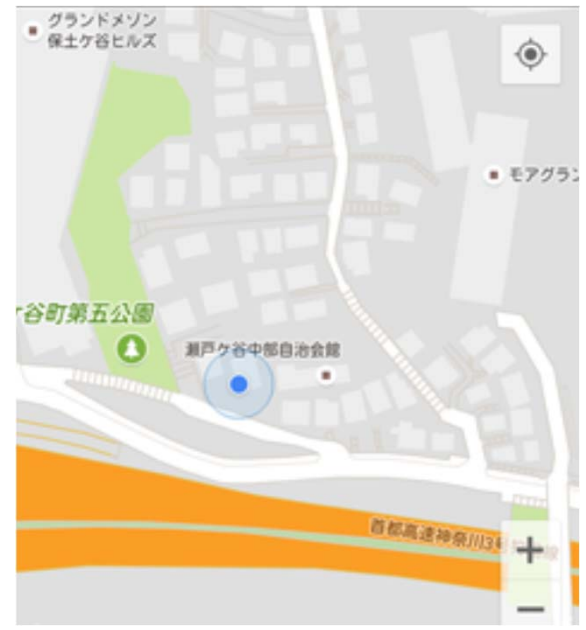

#### 6.5 宿泊地のコメント表示

スタンプ(「足跡を印す」)ができた場合、インフォウインドウに当地のコメントが表示されます。

またすでにスタンプできていた地点で、宿泊地円内でタップしても、インフォウ インドウが表示されます。

当時の伊能隊の事柄の一端が分かります。これは忠敬直筆の測量日記から抜粋したものです。

もっと詳しく知りたい方は「e史料館」の「ECショップ」で販売している、測量 日記原文や解読本をご覧下さい。

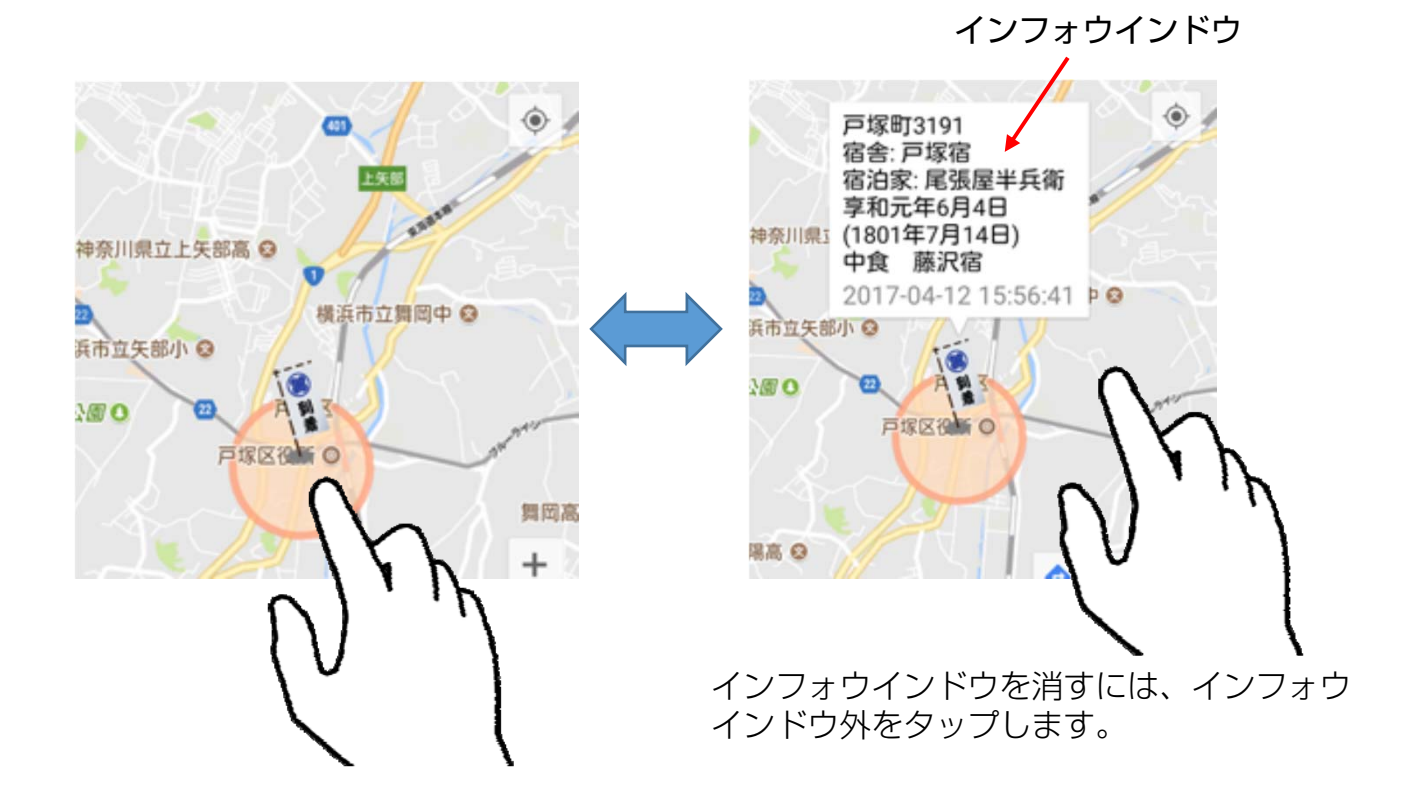

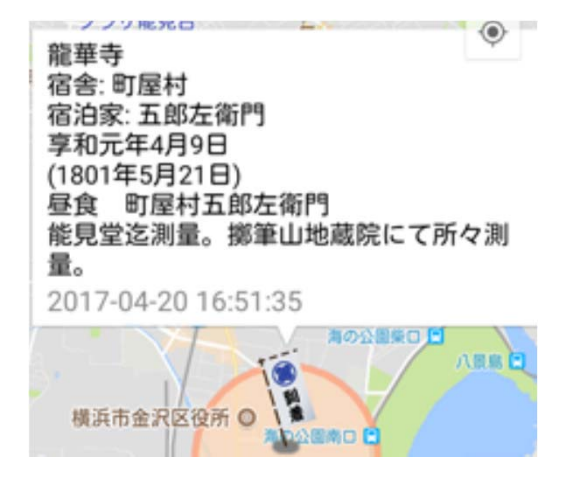

宿泊地毎に、それぞれのコメントが表示されます。お楽しみ下さい。

# 7 e 史料館に保存

「6 プレイ」で、伊能測量隊の足跡をたどりながら「足跡を印す」を行っているだけでは「e 史料館」には保存されず、Myページで状況を確認することができません。

新しい「足跡を印す」ごとに「e史料館に保存」操作をすることはありませんが、適時 「e史料館に保存」を行って下さ。

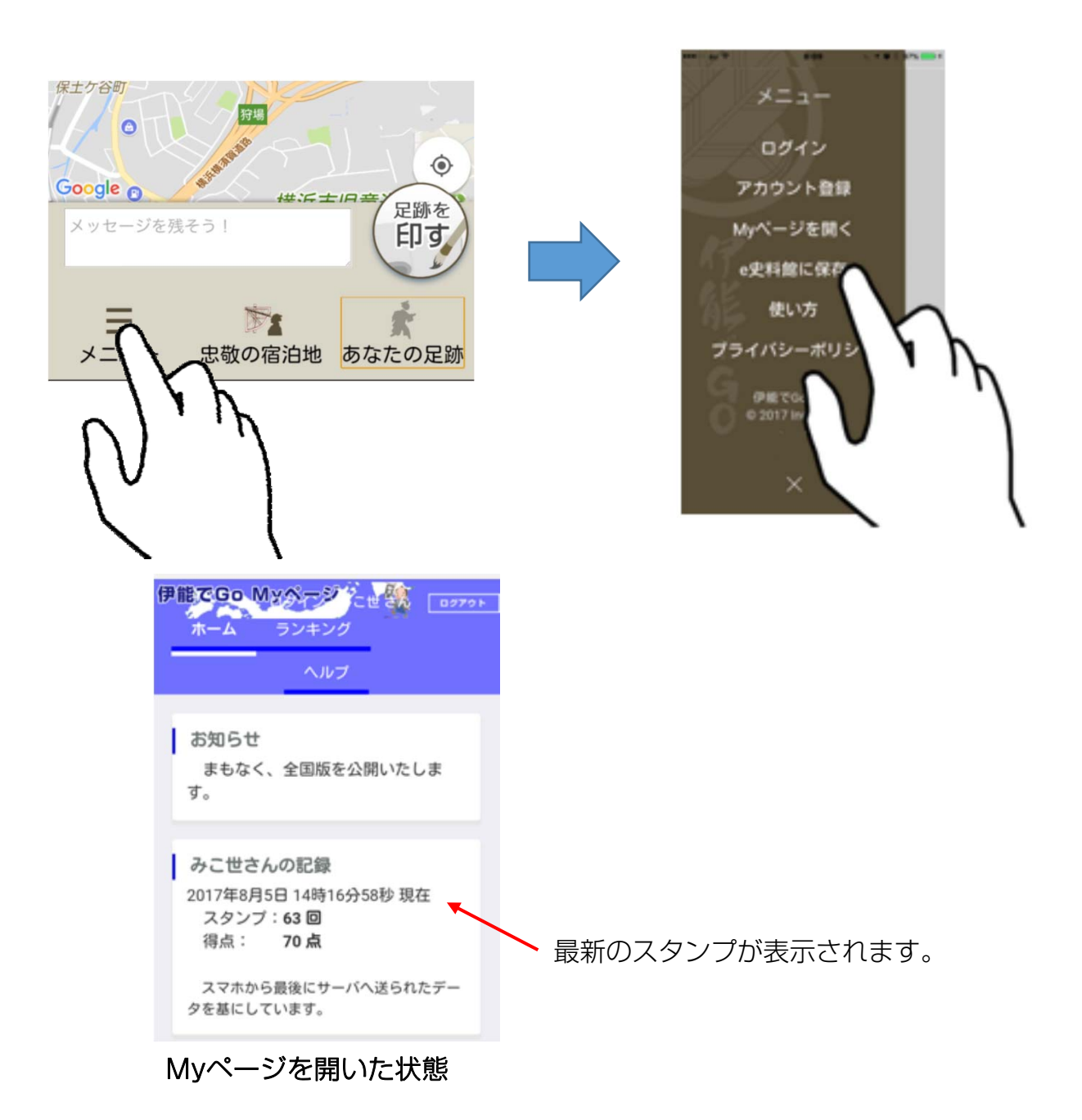

→ Myページにつきましては別冊の「Myページ解説書」を参照して下 さい。

# 8 伊能でGoの終了

「ホーム」ボタンで終了します。

「伊能でGo」を終了しても「位置情報」は動 作しています。

この状態の場合、端末の電池を消耗いたしま す。「位置情報」を使用しなければ、以下の 方法で停止して下さい。

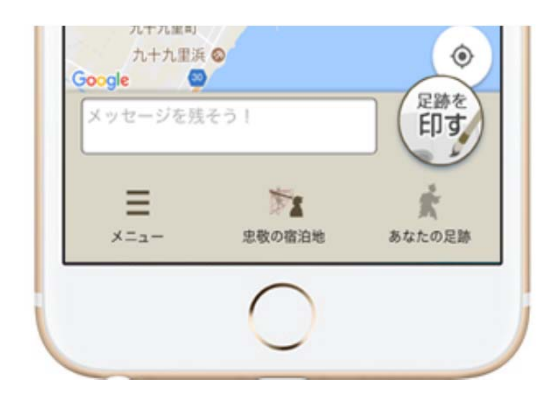

#### 「位置情報」をOFFにする方法

下図のようにホーム画面から「設定」「プライバシー」「位置情報サービス」表示します。

ボタンをフリックしてオフにします。

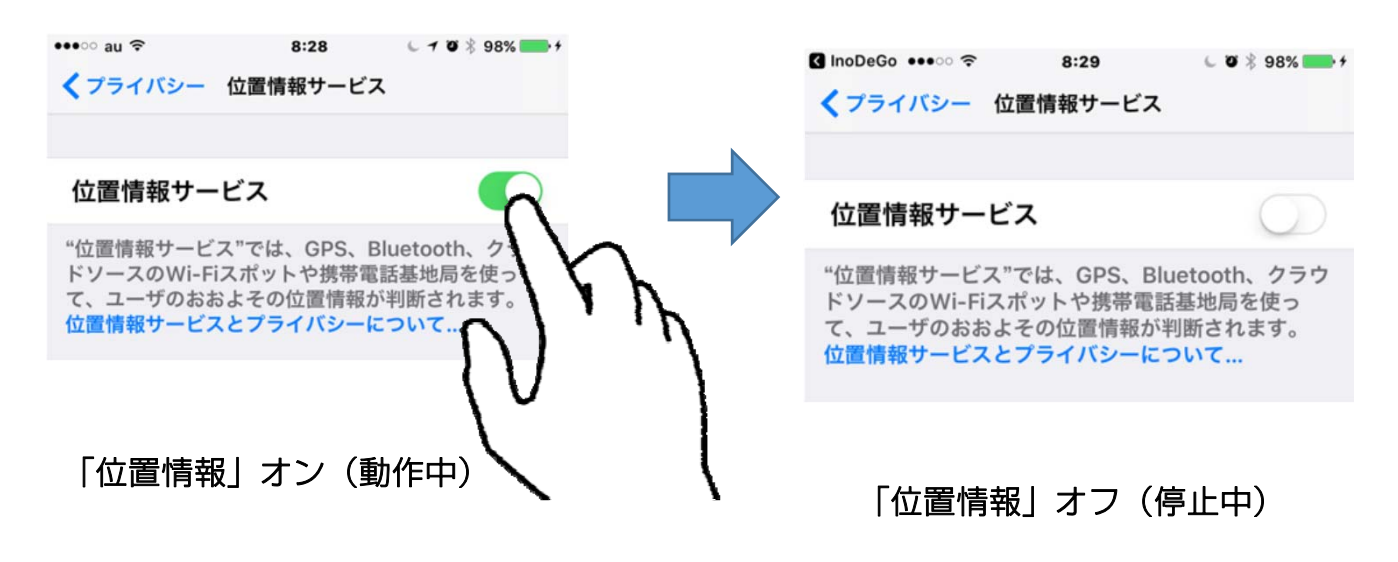

## 9 端末の変更

現在お使いのiOS端末から新しいiOS端末に変更する場合、あるいはアンドロイド端 末へ変更する場合も同様の処理となります。

#### ① お使いの端末で「e史料館に保存」

② 新しい端末に「伊能でGo」インストール

アンドロイド端末の場合は別冊の「アンドロイド版解説 書」のアプリのインストールを参照

③ ログインを行う

アカウント登録の必要はありません。 現在使用しているIDとパスワードを指定してログインしま す。

新しい端末で準備完了です。

アンドロイド端末の場合は別冊の「アンドロイド版解説 書」のログインを参照

④ 「伊能でGo」プレイ

宿泊地に行き「足跡を印す」でスタンプして「 e史料館に 保存」すると、古い端末で保存したスタンプが新しい端末に 設定され、幟旗アイコンが表示されます。

幟旗アイコンが表示されなければ「あなたの足跡」をタッ プして下さい。

□ P6

アンドロイド端末の場合は別冊の「アンドロイド版解説 書」のプレイを参照